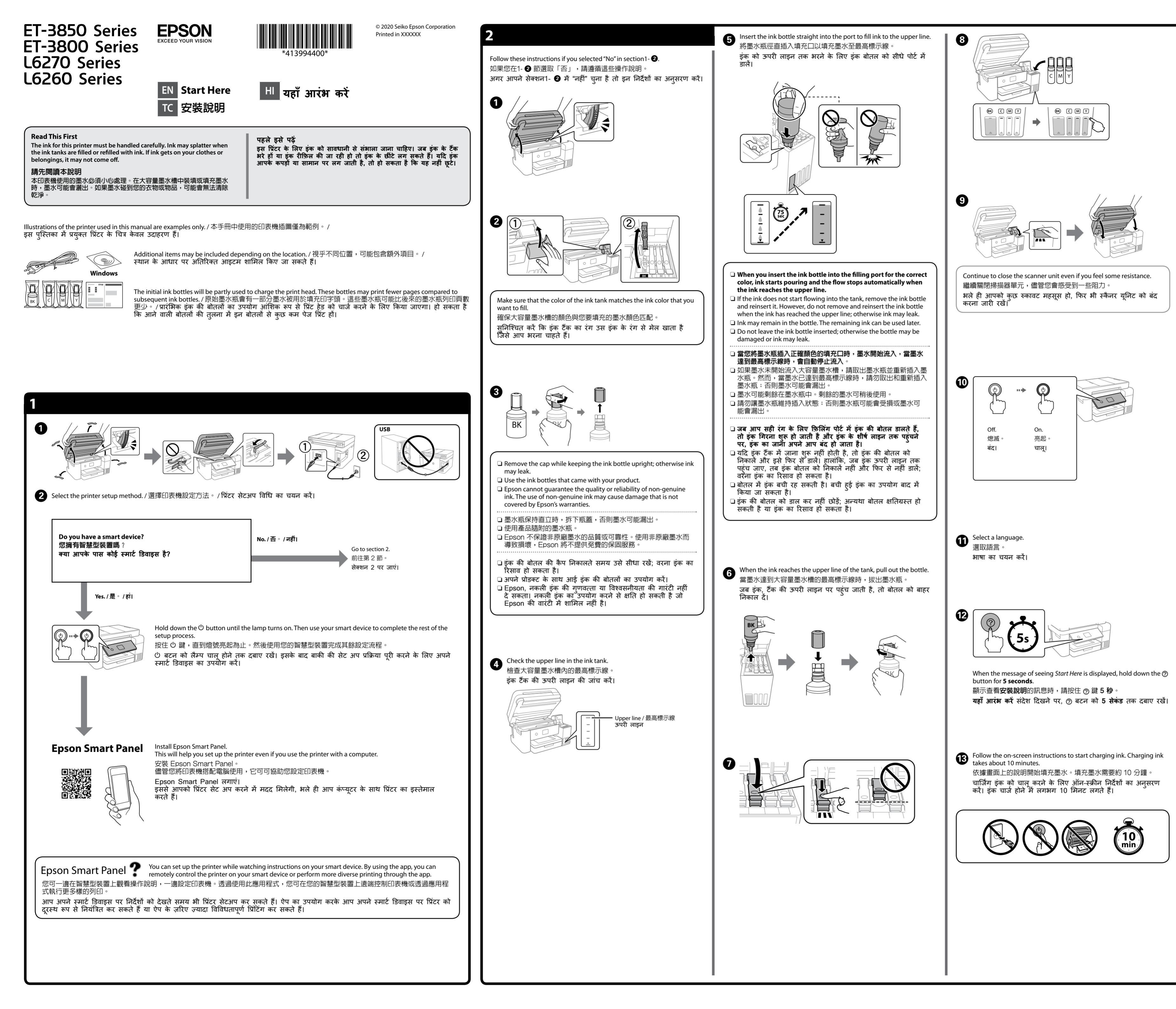

| 14 | When charging ink is complete, the print quality adjustment screen is displayed. Follow the on-screen instructions to perform adjustments.                                                                                                    |
|----|----------------------------------------------------------------------------------------------------|
|    | when the paper loading message is displayed, see step ♥.<br>填充墨水完成後,列印品質調整畫面隨即顯示。依據畫面說明執行<br>調整。當顯示紙張放入訊息時,請參考步驟 ♥。                                                                                                    |
|    | जब इक योजिंग को कोमें पूरी हो जाती है, तो प्रिंट गुणवत्ती<br>एडजस्टमेंट स्क्रीन दिखाई देती है। एडजस्टमेंट शुरू करने के लिए<br>स्क्रीन के निर्देशों का अनुसरण करें। पेपर लोडिंग संदेश के प्रदर्शित होने<br>पर स्टेप 🚯 देखें।                                                                                                    |
|    |                                                                                                    |
|    |                                                                                                    |
| Ð  | Load paper in the paper cassette with the printable side facing down.<br>將紙張的列印面朝下放入紙匣。<br>प्रिंट किए जाने वाले भाग को नीचे की तरफ रखकर पेपर कैसेट में पेपर<br>लोड करें।                                                                                                    |
|    |                                                                                                    |
|    |                                                                                                    |
|    |                                                                                                    |
|    |                                                                                                    |
|    |                                                                                                    |
| 16 | If there is ink remaining in each bottle, refill the ink tank.<br>See steps ① to ③ in section 2.<br>如果每個墨水瓶中有剩餘墨水,則重新填充墨水匣。<br>請參閱第 2 節中的步驟 ① 至 ③ 。<br>अगर हर एक बोतल में इंक बाकी बची हो, तो इंक टेंक<br>को रीफ़िल करें। सेक्शन 2 में स्टेप ① से ④ देखें।                                                                                                    |
| 6  | If there is ink remaining in each bottle, refill the ink tank.         See steps ① to ④ in section 2.         如果每個墨水瓶中有剩餘墨水,則重新填充墨水匣。         請參閱第 2 節中的步驟 ① 至 ④ 。         अगर हर एक बोतल में इंक बाकी बची हो, तो इंक टॅंक को रीफ़िल करें। सेक्शन 2 में स्टेप ① से ④ देखें।         Visit the website or use the CD supplied for Windows users to install software and configure the network. When this is complete, the printer is ready for use.         講這訪網站或使用附帶的 Windows 使用者 CD 安裝軟體和設定網路。完成操作後,印表機已做好使用準備。         재路。完成操作後,和表 और नेटवर्क कॉन्फ़िग्र करने के लिए वेबसाइट पर विज़िट करें या Windows उपयोगकर्ताओं के लिए दी गई CD का इस्तेमाल करें। जब यह पूरा हो जाता है, तब प्रिंटर उपयोग के लिए तेयार हो जाता है।                                                                                                    |
| ſ  | If there is ink remaining in each bottle, refill the ink tank.         四果每個墨水瓶中有剩餘墨水,則重新填充墨水匣。         請參閱第 2 節中的步驟 ① 至 ① 。         动衣 衣 衣 吹 高 流雨 并 ș a al al al ți, ch ș a ă ă         动衣 衣 吹 a al a e al 2 并 c 2 ① 衣 ② à d i         Visit the website or use the CD supplied for Windows users to instal software and configure the network. When this is complete, the printer is ready for use.         講講講 的 或使用 附帶的 Windows 使用者 CD 安裝軟體和設定 網路 。完成操作後,印表機已做好使用準備。         It if c a z a z q v z b i d al z and a c a fiera at a g v z b al al and a c a fiera at a g v z b al al a c a fiera at a g v z b al al a c a fiera at a fiera at a g v z b al al a c a fiera at a g v z b al al a c a fiera at a fiera at a |
| 16 | <text><text><text><text><text><text><text><text></text></text></text></text></text></text></text></text>                                                                                                    |
| 6  | Ithere is ink remaining in each bottle, refill the ink tank.         医 steps ① to ② in section 2.         如果每個墨水瓶中有剩餘墨水,則重新填充墨水匣。         湯水 衣 ty on a index ① 至 ③ a         新水 衣 ty on a index ① 五 ④ a ① 前, 前 读者 ざあ         Stitt the website or use the CD supplied for Windows users to install software and configure the network. When this is complete, the printer is ready for use.         Biabi綱站或使用附帶的 Windows 使用者 CD 安裝軟體和設定         Tibredart ştecim a ver औt a jacata milenaria find to a fing a data set of a jacata set.         Tibredart ştecim a ver औt a jacata milenaria find to a fing a data set of a jacata set.         Tibredart ştecim a ver y tibredart set.         Tibredart set.         Matter and configure the network. When this is complete, the printer is ready for use.         Biabi綱佔或使用附帶的 Windows 使用者 CD 安裝軟體和設定         Tibredart ştecim a ver y tibredart set.         Tibredart ştecim a ver y tibredart set.         Tibredart ştecim a ver y tibredart set.         Tibredart ştecim a ver y tibredart set.         Tibredart ştecim a ver y tibredart set.         Tibredart ştecim a ver y tibredart set.         Tibredart ştecim a ver y tibredart set.         Tibredart ştecim a ver y tibredart set.         Tibredart ştecim a ver y tibredart set.         Tibredart ştecim a ver y tibredart set.         Tibredart ştecim a ver y tibredart set.         Tibredart ştecim a ver y                                                                                                    |
| ſ  | <text><text><text><text><text><text><text></text></text></text></text></text></text></text>                                                                                                    |
| ſ  | <text><text><text><text><text><text><text></text></text></text></text></text></text></text>                                                                                                    |
| 6  | <text><text><text><text><text><text><text></text></text></text></text></text></text></text>                                                                                                    |
| 1  | <text><text><text><text><text><text><text></text></text></text></text></text></text></text>                                                                                                    |
| ſ  | <text><text><text><text><text><text></text></text></text></text></text></text>                                                                                                    |

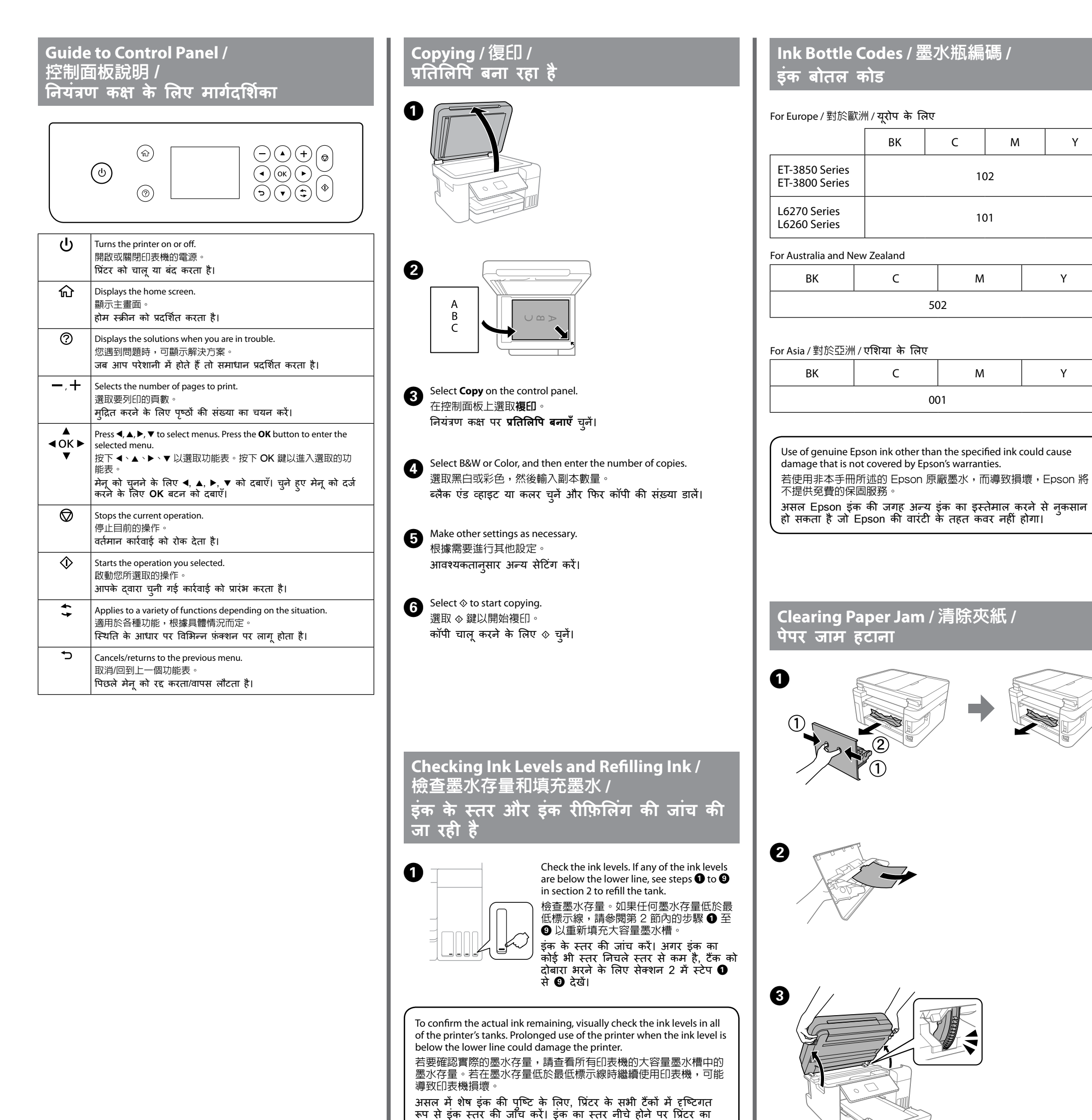

सहायता

Follow the instructions on the LCD screen to reset the ink levels. 依據 LCD 畫面上的說明重新設定墨水存量。 इंक का लेवल रीसेट करने के लिए, LCD स्क्रीन पर दिए निर्देशों का पालन करें।

लंबे समय तक उपयोग करने से प्रिंटर को नुकसान पहुंच सकता है।

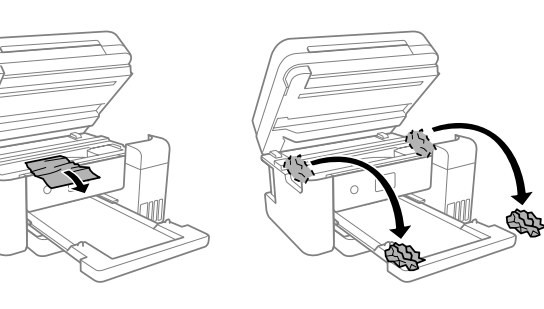

## Troubleshooting / 故障排除 /

Y

Υ

Υ

## समस्या निवारण

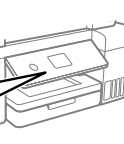

G

0

सकते हैं।

For troubleshooting, press the ⑦ button for assistance. This feature provides step by step and animation instructions for most issues such as adjusting print quality and loading paper.

若需進行故障排除,請按下 ② 鍵以獲取 協助。此功能提供針對大多數問題的逐步 和動畫操作說明,例如調整列印品質和裝 入紙張

ट्रबलशूटिंग के लिए, मदद हेतु @ बटन दबाएँ। यह सुविधा अधिकांश समस्याओं जैसे प्रिंट की गुणवत्ता एडजस्ट करना और पेपर लोड करने जैसी समस्याओं के लिए चरण-दर-चरण और एनिमेशन निर्देश प्रदान करती है।

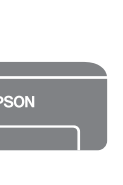

information. This provides you with operating, safety, and troubleshooting instructions such as clearing paper jams or adjusting print quality. You can obtain the latest versions of all guides from the following website.

See the online User's Guide for detailed

若需詳細資訊,請參考進階使用說明。這將為您提供操作、安全和 故障排除操作說明,例如清除夾紙或調整列印品質。您可從以下網 站獲取所有最新版指南

विस्तृत सूचना के लिए ऑनलाइन **उपयोगकर्ता गाइड** देखें। इसमें आपको परिचालन की सुरक्षा और समस्या निवारण जैसे पेपर जाम होने या प्रिंट गुणवत्ता को एडजस्ट करने के निर्देश मिलते हैं। आपको नीचे दी गई वेबसाइट से सभी मार्गदर्शिकाओं के नवीनतम संस्करण प्राप्त हो

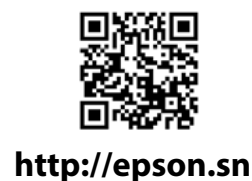

# Support / 支援 /

For outside Europe / 對於歐洲以外 / यूरोप के बाहर के लिए

http://support.epson.net/

For Europe / 對於歐洲 / युरोप के लिए

http://www.epson.eu/support

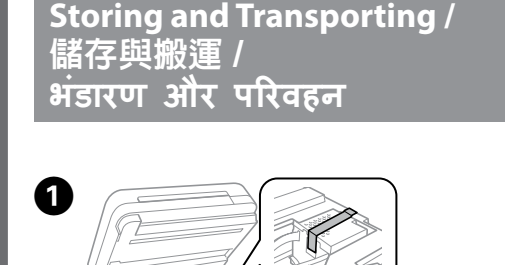

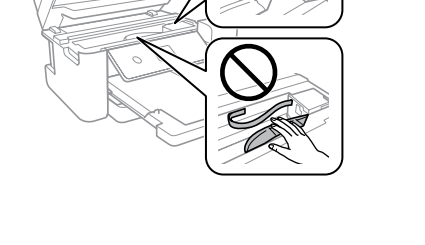

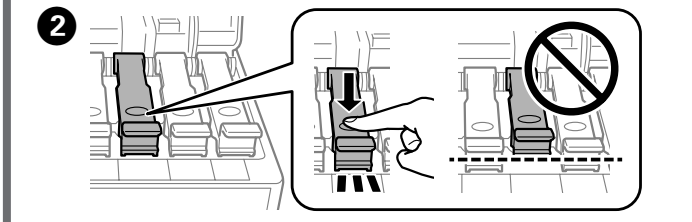

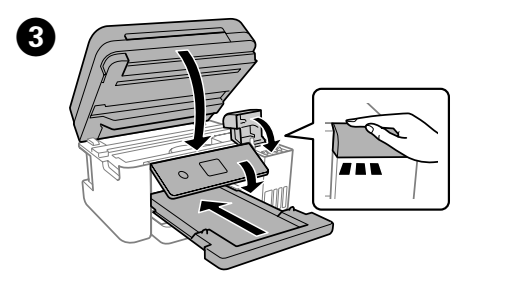

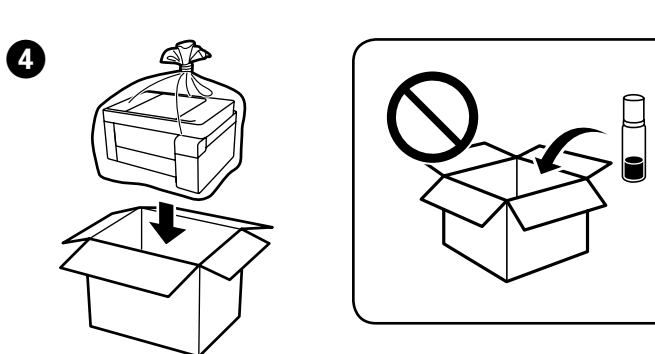

Be sure to keep the ink bottle upright when tightening the cap. Place the printer and the bottle in a plastic bag separately and keep the printer level as you store and transport it. Otherwise ink may

If print quality has declined the next time you print, clean and align the print head.

leak

 擰緊瓶蓋時,請務必保持墨水瓶豎直。將印表機和墨水瓶單獨放於塑膠袋內,在儲存和搬運印表機時,保持印表機處於水平狀 態。否則,墨水可能滲漏

如果列印品質在下次列印時下降,請清潔和校準列印噴頭。

🗅 ढक्कन को कस कर बंद करते समय इंक की बोतल को सीधा रखना सुनिश्चित करें। प्रिंटर और बोतल को प्लास्टिक बैग में अलग-अलग रँखें और जब आप प्रिंटर को संग्रहीत रखें या उसे दूसरे स्थान पर ले जाएं, तब प्रिंटर का लेवल बनाए रखें। वरना इंक का रिसाव हो सकता है।

अगर प्रिंट की गुणवत्त्ता खराब हो गई है, तो अगली बार प्रिंट करते समय, प्रिंट हेड को साफ़ और संरेखित करें।

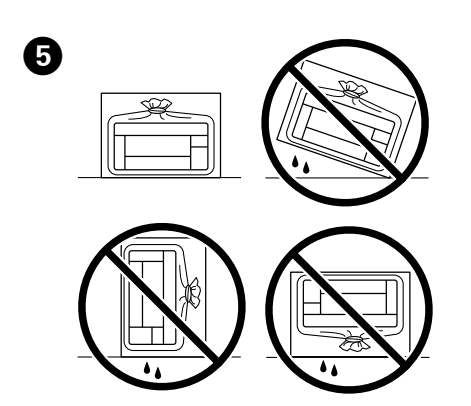

| nformation for Users in Taiwan Only<br>比資訊僅適用於台灣地區                                                                                                    |  |  |
|----------------------------------------------------------------------------------------------------|--|--|
| 6270                                                                                                    |  |  |
| <ul> <li>▲ 產品名稱 : 多功能印表機</li> <li>● 額定電壓 : AC 100-240 ∨</li> <li>● 額定頻率 : 50-60Hz</li> <li>● 耗電量 :</li> <li>■ 單機複印時 : 約 12 W</li> <li>就緒模式 : 約 5.3 W</li> <li>● 睡眠模式 : 約 0.9 W</li> <li>&gt; 關機模式 : 約 0.2 W</li> <li>● 額定電流 : 0.4 - 0.2 A</li> </ul> |  |  |
| 製造年份,製造號碼和生產國別:見機體標示                                                                                                    |  |  |
| 發修本產品之前,請先拔掉本產品的電源線。<br>D能規格                                                                                                    |  |  |
| ) 列印方式 : 微針點壓電噴墨技術<br>) 解析度   : 最大可達 4800×1200 dpi<br>) 適用系統 :                                                                                                    |  |  |
| Windows Vista®, Windows® 7, Windows 8/8.1,                                                                                                    |  |  |
| Windows 10以上版本(32-bit, 64-bit)                                                                                                    |  |  |

Windows XP SP3(32-bit) Windows XP Professional x64 Edition SP2 Windows Server® 2003(SP2)以上版本\*

(\* 僅限印表機驅動程式與掃描器驅動程式。)

Mac OS X 10.6.8以上版本

### 使用方法 見內附相關說明文件

緊急處理方法 發生下列狀況時,請先拔下印表機的電源線並洽詢Epson授權服務中心: 🗅 電源線或插頭損壞

有液體噴灑到印表機 日表機摔落或機殼損壞

□ 印表機無法正常操作或是列印品質與原來有明顯落差

- 製造商: SEIKO EPSON CORPORATION 地址 : 3-5, Owa 3-chome, Suwa-shi, Nagano-ken 392-8502 Japan
- 電話 : 81-266-52-3131
- 進口商 : 台灣愛普生科技股份有限公司
- 地址 : 台北市信義區松仁路100號15樓

電話 : (02) 8786-6688 (代表號)

注意事項

- 只能使用印表機標籤上所註明的電源規格。
- □ 請保持工作場所的通風良好
- 「限用物質含有情況」標示內容,請至下列網址查詢。 URL : http://www.epson.com.tw/TW\_RoHS

NCC警語

低功率電波輻射性電機管理辦法

經型式認證合格之低功率射頻電機,非經許可,公司、商號或使用者均不

得擅自變更頻率、加大功率或變更原設計之特性及功能。 第十四條

低功率射頻電機之使用不得影響飛航安全及干擾合法通信;經發現有干擾 現象時,應立即停用,並改善至無干擾時方得繼續使用。前項合法通信, 指依電信法規定作業之無線電通信。低功率射頻電機須忍受合法通信或工 業、科學及醫療用電波輻射性電機設備之干擾。

Windows® is a registered trademark of Microsoft Corporation.

Maschinenlärminformations-Verordnung 3. GPSGV: Der höchste Schalldruckpegel beträgt 70 dB(A) oder weniger gemäss EN ISO 7779.

Das Gerät ist nicht für die Benutzung im unmittelbaren Gesichtsfeld am Bildschirmarbeitsplatz vorgesehen. Um störende Reflexionen am Bildschirmarbeitsplatz zu vermeiden, darf dieses Produkt nicht im unmittelbaren Gesichtsfeld platziert werden.

Для пользователей из России срок службы: 5 лет.

AEEE Yönetmeliğine Uygundur.

Ürünün Sanayi ve Ticaret Bakanlığınca tespit ve ilan edilen kullanma ömrü 5 yıldır.

- Tüketicilerin şikayet ve itirazları konusundaki başvuruları tüketici mahkemelerine ve tüketici hakem heyetlerine yapılabilir
  - Üretici: SEIKO EPSON CORPORATION
  - Adres: 3-5, Owa 3-chome, Suwa-shi, Nagano-ken 392-8502 Japan 81-266-52-3131
  - Tel: Web: http://www.epson.com/

The contents of this manual and the specifications of this product are subject to change without notice.